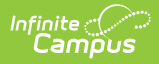

#### **Direct Admissions Extract (Minnesota)**

Last Modified on 09/04/2025 7:29 am CDT

This functionality is only available for Minnesota users.

The Direct Admissions Extract allows participating schools/districts to provide student information as required by the Post Secondary Direct Admissions project. This article focuses on generating the extract and sending it to the Minnesota Office of Higher Education (OHE). OHE performs the remaining portions of the process of sending out the surveys to students and sending the information to the selected colleges.

Enrollments included in the Direct Admissions are limited to the following:

- Enrolled Grade 12
- Enrollment Type: Primary
- Exclude from DPSA is not checked on Enrollment
- DPSA Reported Tier has a value
- School Site Classification (Type) has a value
- Calendar does **NOT** have Summer checked

# **1. Create Five Academic Tiers to Assign to Students**

| Academic and Graduation Progra | Student Information > Program Administration > Academic and Graduation Programs |
|--------------------------------|---------------------------------------------------------------------------------|
| Filter                         | Graduation Academic                                                             |
| Tier 1   High School (ACTIVE)  | •                                                                               |
| Tier 2   High School (ACTIVE)  | >                                                                               |
| Tier 3   High School           | •                                                                               |
| Tier 4   High School ACTIVE    | •                                                                               |
| Tier 5   High School ACTIVE    | >                                                                               |
|                                |                                                                                 |
| New                            |                                                                                 |

Every student participating in Direct Admissions needs to be assigned to an academic tier. Each

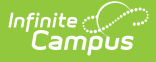

academic tier uses an end of 11th grade cumulative unweighted GPA calculation. There will be five tiers in total once complete.

**Note:** Users can create new tiers and make existing tiers inactive, or modify the existing tiers with the new GPA requirements. The new tiers only use GPA Requirements. The process below describes how to create new tiers.

| Academic and Graduation Programs 🔄 Student Information > Program Administration > Academic and Graduation I |                                    |                                                                       |                          |  |
|----------------------------------------------------------------------------------------------------|------------------------------------|-----------------------------------------------------------------------|--------------------------|--|
| Add Graduation Program                                                                                      |                                    |                                                                       |                          |  |
| Program Details Credit Requirements Pro                                                                     | gram Criteria Course Plan Template |                                                                       |                          |  |
| Active:                                                                                                    | Name: (Required)                   | Category: (Required)                                                  | Credit Group: (Required) |  |
|                                                                                                    | Tier 1                             | Graduation                                                            | High School              |  |
| Available for Selection on Portal:                                                                          | State Reported: State Managed:     | Allow Planning of Min # of Alt Credits<br>Alternates: Next Year:<br>0 | Code:                    |  |
| Cohort/Graduation Active Start Year:                                                                        | Cohort/Graduation Active End Year: | Diploma Type:                                                         | DPSA Tier:               |  |
| •                                                                                                    | •                                  | ▼                                                                     | T1: Tier 1               |  |
| School: Flagged: Flag Preview: Edit Flag                                                                    |                                    |                                                                       |                          |  |
| HTML Description:<br>This will display in the Campus Portal.                                                |                                    |                                                                       |                          |  |
| B <i>i</i> <u>U</u> A: = =                                                                                  | ╶╤╶¶: с⊃ ⊞ ⊑ +:                    |                                                                       |                          |  |
| Save & Stay  Cancel                                                                                         |                                    |                                                                       | · · ·                    |  |
|                                                                                                    | DPS                                | A Tiers                                                               |                          |  |

- 1. Navigate to: Student Information > Program Administration > Academic and Graduation Programs
- 2. Create a Tier 1 Graduation Program.
  - a. Click 'New'.
  - b. Enter the **Name:** Tier 1
  - c. Mark the Active checkbox.
  - d. Select Graduation as the Category.
  - e. Set the **DPSA Tier** to Tier 1.
  - f. Credit Group: select your high school credit group
  - g. Click Save & Close.
  - h. The new program displays in the Graduation Programs editor.

| ademic and         | d Graduation Progr         | ams ☆                  |                          | Student Information              | on > Program Admini                     | stration > Academic and Graduation Progr   |
|--------------------|----------------------------|------------------------|--------------------------|----------------------------------|-----------------------------------------|--------------------------------------------|
| lit Graduati       | on Program   Tier          | 1 (DA) - High          | School                   |                                  |                                         |                                            |
| Program Details    | Credit Requirements        | Program Criteria       | Course Plan Template     |                                  |                                         |                                            |
| Modifying a Grad   | uation Program (Cohort Sta | art Year, Cohort End ' | Year, Active, or School) | after students have be           | een assigned may affe                   | ct students' participation in the program. |
| Active:            |                            | Name: (Required)       |                          | Category: (Required)             |                                         | Credit Group: (Required)                   |
| $\checkmark$       |                            | Tier 1 (DA)            |                          | Graduation                       |                                         | High School 🔹                              |
| Available for Sele | action on Portal:          | State Reported:        | State Managed:<br>No     | Allow Planning of<br>Alternates: | Min # of Alt Credits<br>Next Year:<br>O | Code:                                      |
| Cohort/Graduatic   | on Active Start Year:      | Cohort/Graduation A    | ctive End Year:          | Diploma Type:                    |                                         | DPSA Tier:                                 |
|                    | •                          |                        | •                        |                                  | •                                       | T1: Tier 1                                 |
| School:            | ×                          | Flagged: Flag          | Edit Flag                |                                  |                                         |                                            |
| Save & Stay 🔻      | Delete Copy                | Cancel                 |                          |                                  |                                         |                                            |

Copy Program

- 3. Copy Tier 1 to create the remaining Tier 2, 3, 4, and 5 Graduation Programs.
  - a. Click on the Tier 1 Graduation Program.
  - b. Select Copy.

Infinite 🖱

- c. **Rename** the new Graduation Program as Tier 2.
- d. Update DPSA Tier: T2: Tier 2
- e. Click Save & Close.
- f. Repeat the above steps to create Tiers 3, 4, and 5.

| cademic and Graduation Programs රු                         | Student Information > F                                                                                | Program Administration > Academic and Graduation Prog |
|------------------------------------------------------------|----------------------------------------------------------------------------------------------------|-------------------------------------------------------|
| dit Graduation Program   Tier 2 - High School              |                                                                                                    |                                                       |
| Program Details Credit Requirements Program Criteria Cours | se Plan Template                                                                                       |                                                       |
| Requirements   GPA Requirement                             |                                                                                                    |                                                       |
| Criteria Description: (Required)                           | Logical Expression: (Required)                                                                         | Display Alert:                                        |
| GPA Requirement                                            | 1                                                                                                    | · · · · · · · · · · · · · · · · · · ·                 |
|                                                            |                                                                                                    | Display Order:                                        |
|                                                            |                                                                                                    | \$                                                    |
|                                                            | Allowed symbols: Requirement Numbers, "AND", "OR"<br>Example Syntax: 1 AND (2 OR 3) AND 4 AND (5 OR 6) | ", and "( )"<br>)                                     |
| 1   GPA Requirement                                        |                                                                                                    | Delete                                                |
| GPA Calculation: GPA Calculation Type:                     | Minimum Overall GPA: (Required)                                                                        | Minimum GPA per Course Credit:                        |
| Cumulative GPA                                             | ▼ 2.5000                                                                                               | • 0.0000 •                                            |
| New Requirement                                            |                                                                                                    |                                                       |
|                                                            |                                                                                                    |                                                       |
| Save & Stay   Delete Criteria  Cancel                      |                                                                                                    |                                                       |
|                                                            |                                                                                                    |                                                       |

4. Set the GPA Requirements for Tiers 2, 3, 4, & 5.

**Note**: Tier 1 will not have any GPA requirements.

- a. Click on the **Tier 2** Graduation Program.
- b. Select the **Program Criteria** tab for the program.
- c. Select New Requirement.
- d. Enter the Criteria Description: GPA Requirement
- e. Enter the Logical Expression: 1.

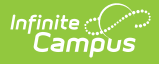

- f. Click the New Requirement button and select GPA from the list..
- g. Select GPA Calculation: Cumulative GPA
- h. Select GPA Calculation Type: Unweighted GPA
- i. Enter the Minimum Overall GPA: 2.5000
- j. Click Save & Close.
- k. Repeat for each Tier using the following GPA criteria:

| Academic<br>Tier | Unweighted<br>Cumulative<br>GPA (4.0<br>Scale) | In the Program<br>Requirement,<br>enter the value<br>below for the<br>Minimum<br>Overall GPA<br>field: |
|------------------|------------------------------------------------|----------------------------------------------------------------------------------------------------|
| 1                | Less than 2.50                                 | N/A                                                                                                    |
| 2                | 2.50 - 2.74                                    | 2.5000                                                                                                 |
| 3                | 2.75 - 2.99                                    | 2.7500                                                                                                 |
| 4                | 3.00 - 3.49                                    | 3.0000                                                                                                 |
| 5                | 3.50+                                          | 3.5000                                                                                                 |

### 2. Calculate and Assign the Direct Admissions (DPSA) Tiers in Course Plan Administration

The newly created tiers need to be assigned to 12th-grade students using the Course Plan Administration tool.

At a minimum, the DPSA Tiers should be calculated twice per year: once before the year starts and once after the first semester or quarter. However, the Office of Higher Education encourages schools to update the Academic Tiers throughout the year to catch all students who are eligible to participate.

|                          | Enr                   | ollments 🛨                |                  |                     |                  |                   |                      |     |
|--------------------------|-----------------------|---------------------------|------------------|---------------------|------------------|-------------------|----------------------|-----|
|                          |                       |                           |                  |                     |                  |                   |                      |     |
|                          | 1                     | SpEd                      |                  |                     |                  |                   |                      |     |
| Save                     | Dele                  | te New 🖶 Print            | Enrollment Hi    | story Notice o      | f Change in Enro | Ilment New En     | rollment History     |     |
| Enrol                    | ment                  | Editor                    |                  |                     |                  |                   |                      |     |
| Grade                    | Туре                  | Calendar (Schedule Name)  |                  | Start Date          | End Date         | 0                 |                      |     |
| 12                       | Р                     | 2022-23 Robbinsdale Co    | oper Hig         | 09/09/2022          |                  | <u> </u>          |                      |     |
| 12                       | Р                     | 2022-23 Robbinsdale Ar    | mstrong          | 08/04/2022          | 08/25/2022       |                   |                      |     |
| 11                       | S                     | 2021-22 Robbinsdale Arn   | nstrong          | 12/20/2021          | 02/01/2022       |                   |                      |     |
| 11                       | Р                     | 2021-22 Robbinsdale Co    | oper (Main)      | 09/08/2021          | 02/01/2022       | -                 |                      |     |
| Calendar<br>2022-23 R    | obbinsd               | ale Cooper Hig            | Schedule (Main 🔻 | read only)          | *Grade           | Class Rank Exclud | de External LMS Excl | ıde |
| *Start Date              | •<br>                 | No Show                   | End Date         |                     | End Action       | *Service Type     |                      |     |
| 09/09/202                | 2                     |                           |                  |                     | •                | P: Primary        | •                    |     |
| *Local Sta               | rt Status             | 1                         |                  |                     | Local End Status | 1                 |                      |     |
| 00: Last                 | year, pub             | lic school, same district | ×                | · ·                 | Select a Value   |                   |                      | Y   |
| State Star<br>00: Last y | t Status<br>ear, publ | ic school, same district  |                  |                     | State End Status |                   |                      |     |
| Start Com                | ments                 |                           |                  |                     | End Comments     |                   |                      |     |
|                          |                       |                           |                  |                     |                  |                   |                      |     |
| DPSA Cale                | culated 1             | Tier DPSA Reported T      | ier Exclude fro  | om DPSA Calculation |                  |                   |                      |     |
| CRDC Sch                 | N to looi             | ccountability             |                  |                     |                  |                   |                      |     |
|                          |                       |                           |                  |                     |                  |                   |                      |     |

Infinite ( Campus

The Calculate Direct Post Secondary Admission Tier mode in the Course Plan Administration tool will calculate a student's highest tier attained for Direct Post-Secondary Admissions (DPSA). This Calculation will cycle through Grad Programs that have been identified lowest to highest for use in DPSA calculation. This process will then post the highest calculated on-track Grad Program to each 12th-grade student's Enrollment for the following fields: DPSA calculated Tier and DPSA Reported Tier. These two fields only display after the calculation has been run.

Upon completion of the calculation, there will be a detail report displaying each student and the tier they were set to.

**\*Please note:** This calculation will be run on demand and write or overwrite the calculated value each time the process is run.

|                                                                                                    | Administration ☆                                                                                                    |                                                                                             | Student Information > Program Administration                                                   | > Course Plan Administratio       |
|----------------------------------------------------------------------------------------------------|----------------------------------------------------------------------------------------------------|---------------------------------------------------------------------------------------------|------------------------------------------------------------------------------------------------|-----------------------------------|
| ırse Plan Administ                                                                                               | ration                                                                                                    |                                                                                             |                                                                                                |                                   |
| This tool is used to po<br>course plans, post di                                                                 | erform batch operations on multi-year<br>plomas to the graduation record and p                                                                   | student course plans and can mass<br>ost the planned courses to Course                      | add/remove/replace courses, calculate Graduation and Academic prog<br>Requests for scheduling. | gram on-track status, lock/unlock |
| elect Mode<br>Calculate Direct Post S<br>le DPSA Calculated Ti<br>lis is a complex proces<br>Refresh Show top 50 | econdary Admission Tier v<br>er value will be refreshed for every stu<br>ss and can take a long time to comple<br>0 v tasks submitted between 05 | udent in the calendar.<br>te. You can monitor job status in Ba<br>/22/2025 💼 and 05/29/2025 | ch Queue.                                                                                      |                                   |
| atch Queue List<br>ueued Time                                                                                    | Report Title                                                                                                    | Status Dow                                                                                  | nload                                                                                          |                                   |
|                                                                                                    |                                                                                                    |                                                                                             |                                                                                                |                                   |

- 1. Navigate to the Course Plan Administration tool: Student Administration > Program Administration > Course Plan Administration.
- 2. Select the Calculate Direct Post Secondary Admission Tier mode from the dropdown list.
- 3. Click the **Submit to Batch** button. A **Batch Queue Reporting Options** window displays.
- 4. Select the desired options of **High Priority** or **Keep Until I Delete**, and indicate the **Start Date/Time**.
- 5. Click **OK** when finished.

ampus

- 6. When the report has completed, click the **Get the report** link in the Batch Queue List. The report displays in a new browser window, listing the student's name, student number, calendar name, and tier status.
- 7. If no graduation program has the DPSA Tier field set, the report will display an error message indicating No active Graduation Program has DPSA Tier value set.

## **3. Generate and Send the Report using the Data Extract Utility**

The Direct Admissions Extract is generated and sent by using the Data Extract Utility tool.

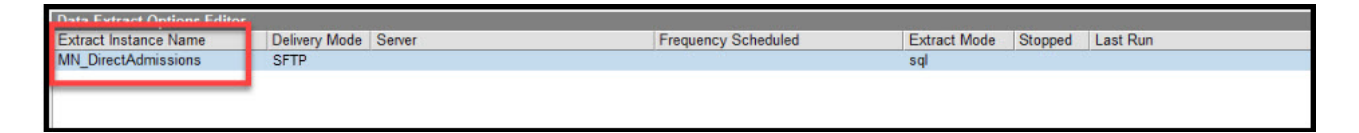

| Data Extract Litility か                                                                                                    | System Settings > Data Utilities > Data Extract Utility                                                                  |
|----------------------------------------------------------------------------------------------------|----------------------------------------------------------------------------------------------------|
| Save S Delete 🕂 New                                                                                                    | ojoten ottingo / but otinteo / but tradet oting                                                                          |
| Detail Information  *Extract Instance Name MN_Direct Admissions  *File Name DistrictName_StudentData File Extension CSV (.csv) v | Delivery Mode SMB SFTP Legacy (Being Deprecated) SFTPS PULL (Being Deprecated) SFTP Key Exchange SFTP Key Exchange       |
| Column Delimiter Character Set<br>CSV V US-ASCII V<br>*Username<br>Direct Admissions.OHE@state.mn.us<br>Domain<br>*Server        | Append Date to Filename: No Date  yyyymmdd  yyyymmddhhmmssSS Include header row?  Password  Port :(Default SFTP=22) Path |
| SQL Prism AdHoc                                                                                                    | 22     \       Error Notification     User Group to Notify       Use Data Warehouse Connection                           |
| EXEC get_MN_directAdmissions Test Extract                                                                                        | Test Connection Run Extract                                                                                              |
| Data Extract Schedule Stop Automated Extract Frequency None Te                                                                   | Start Time Day of Week<br>Sunday V                                                                                       |

- 1. Navigate to the **Data Extract Utility** tool. System Settings > Data Extract Utilities
- 2. Select **MN\_Direct Admissions** from the editor.

Infinite Campus

3. The fields will populate as shown. Users will need to enter the File Name.

| Field                | Value                                                                                                    |  |  |
|----------------------|----------------------------------------------------------------------------------------------------|--|--|
| Delivery Mode        | SFTP                                                                                                    |  |  |
| Server               | filetransfer.mn.gov                                                                                                    |  |  |
| Path                 | 1                                                                                                    |  |  |
| Username             | Direct.Admissions.OHE@state.mn.us                                                                                                    |  |  |
| Password             | The password is provided by OHE.<br><b>Note:</b> The password will change<br>yearly. Users will need to manually<br>update the password each year<br>once OHE releases the new<br>password. |  |  |
| Port                 | 22                                                                                                    |  |  |
| SFTP Key<br>Exchange | Unchecked                                                                                                    |  |  |

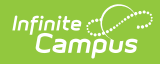

| Field                               | Value                                                                                                    |  |
|-------------------------------------|----------------------------------------------------------------------------------------------------|--|
| Extract Method                      | SQL                                                                                                    |  |
| SQL/Prism                           | EXEC get_MN_directAdmissions                                                                                                    |  |
| User Group to<br>Notify             | District choice. No predefined setting.                                                                                                    |  |
| Error Notification                  | District choice. No predefined setting.                                                                                                    |  |
| Use Data<br>Warehouse<br>Connection | District choice. No predefined setting.                                                                                                    |  |
| Extract Instance<br>Name            | MN_DirectAdmissions                                                                                                    |  |
| File Extension                      | CSV (.csv)                                                                                                    |  |
| Column Delimiter                    | CSV (.csv)                                                                                                    |  |
| File Name                           | Add the name of the file you want to<br>create and deliver to the OHE SFTP<br>site. For Direct Admissions, name the<br>file starting with your District name.<br>Example: "DistrictName_StudentData". |  |
| Character Set                       | US-ASCII                                                                                                    |  |
| Append Date to<br>File Name         | yyyymmdd                                                                                                    |  |
| Include Header<br>Rows              | Checked                                                                                                    |  |
| Include Double<br>Quotes            | Checked                                                                                                    |  |
| Frequency                           | District choice. No predefined setting.                                                                                                    |  |
| Start Date                          | District choice. No predefined setting.                                                                                                    |  |
| Start Time                          | District choice. No predefined setting.                                                                                                    |  |
| Stop Automated<br>Extract           | District choice. No predefined setting.                                                                                                    |  |

- 4. The file can be scheduled to run for a certain time frame, if desired. If a time frame is not set, the **Run Extract** button can be used to send the file immediately.
- 5. After data has been sent, OHE will send out surveys to the appropriate students and complete the process.

#### **Report Layout**

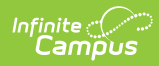

| Data Element | Description                                                                                                    | GUI Path                                   | Database Field                                    |
|--------------|----------------------------------------------------------------------------------------------------|--------------------------------------------|---------------------------------------------------|
| schoolName   | Reports the <b>Name</b> of<br>the School associated<br>with the student.                                                                                                    | School Information                         | School.name                                       |
| mdeNumber    | Reports the<br>combination of the<br>following fields:<br><b>District Number -</b><br><b>District Type -</b><br><b>School Number</b> .<br>Example: If the<br>District Number is<br>123, the District Type<br>is 45, and the School<br>Number is 678, we<br>would report <i>123-45-678</i> . | District Information<br>School Information | District.number<br>District.type<br>School.number |
| actID        | Reports the <b>CEEB</b><br><b>Number</b> of the<br>school associated<br>with the student.                                                                                                    | School Information                         | School.satNumber                                  |
| firstName    | Reports the <b>First</b><br><b>Name</b> of the student.                                                                                                    | Identities                                 | Student.firstName                                 |
| lastName     | Reports the<br>Last Name of the<br>student.                                                                                                    | Identities                                 | Student.lastName                                  |
| marss        | Reports the <b>Student</b><br><b>State ID</b> .                                                                                                    | Demographics                               | Student.stateID                                   |
| dob          | Reports the <b>Birth</b><br><b>Date</b> of the student<br>in format<br>MM/DD/YYYY.                                                                                                    | Identities                                 | Student.birthDate                                 |
| gender       | Reports the <b>Gender</b> of the student.                                                                                                    | Identities                                 | Student.gender                                    |

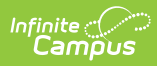

| Data Element | Description                                                                                                    | GUI Path                 | Database Field                         |
|--------------|----------------------------------------------------------------------------------------------------|--------------------------|----------------------------------------|
| gradDate     | Reports the <b>Diploma</b><br><b>Date</b> of the student.<br>• Reports the<br><b>Latest End</b><br><b>Date</b> of Terms<br>associated with<br>the Primary<br>Term Schedule<br>when Diploma<br>Date is NULL. | Graduation<br>Term Setup | Graduation.diplomaDate<br>Term.endDate |
| academicTier | cademicTier Reports the DPSA<br>Reported Tier of the<br>student.<br>Note: This field<br>will appear on<br>Enrollments after                                                                                 |                          | Enrollment<br>.dpsaReportedTier        |
|              | the <i>Calculate</i><br><i>Direct Post</i><br><i>Secondary</i><br><i>Admission Tier</i><br>mode has been<br>ran in the Course<br>Plan<br>Administration<br>tool.                                            |                          |                                        |
| email        | Reports the <b>Email</b> of the student.                                                                                                    | Identities               | Contact.email                          |
| cumGPA       | Reports the<br><b>Unweighted</b><br><b>Cumulative GPA</b> of<br>the student.                                                                                                    | N/A                      | v_CumGPAFull<br>.cumGPAUnweighted      |

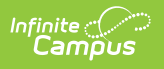